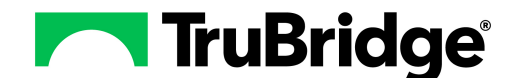

## **Summarizing Revenue Centers**

The Grouper Procedure Detail screen will allow a procedure to be associated with a revenue center loaded within the Charge Summary Code table. The Revenue Center field will designate which Revenue Center the procedure is for.

Select Web Client > System Menu > Hospital Base Menu > Patient Account # > Medical Records > Grouper > <u>Procedure</u>

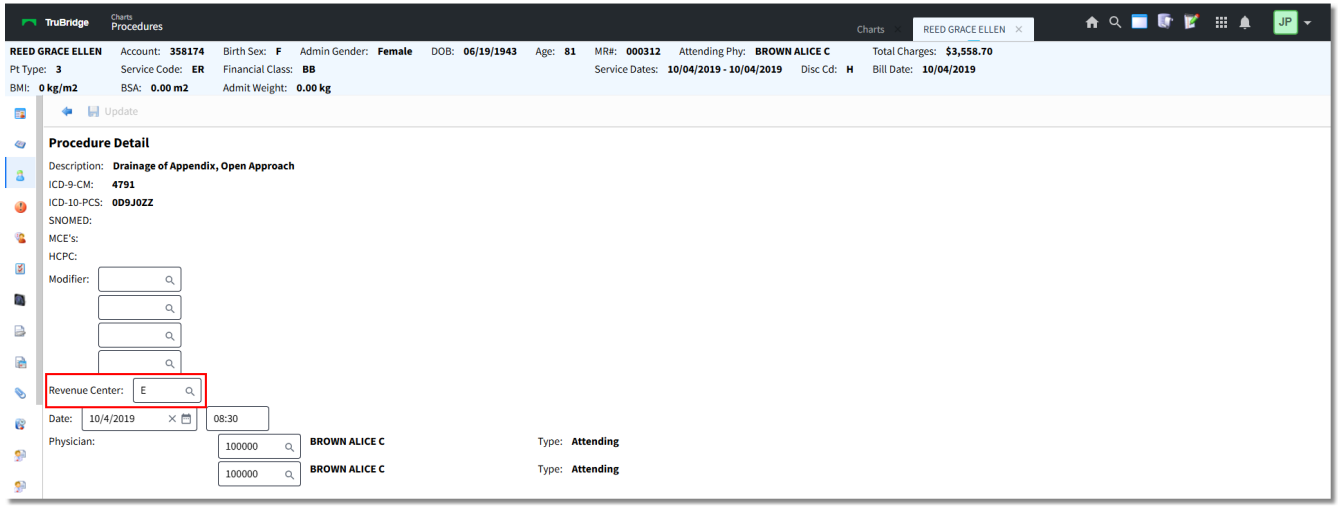

Grouper, Procedure Detail

The Revenue Center field is used to designate the place of service the procedure was performed. An alpha revenue center code from A-Z may be assigned to each summary code in the Rev Center field in the Charge Summary Codes table. HCPCs that are associated with a revenue center will be broken out on a separate detailed line on the Detail Charges screen. If there are no Revenue Center codes loaded on the DRG Grouper screen, the system will look at all charges on the patient's Account Detail until the system reaches the first OR or ER charge. The system will then use the summary code and combine the charges into one line of detail on the Detail Charges screen. If there are several HCPC codes loaded, the system will produce multiple lines on the UB with the same summary code.

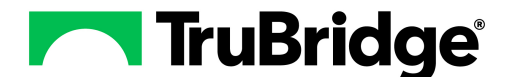

## Setup

There are several tables that must be set up in order to properly bill procedures to the correct revenue center in which the procedure is being performed.

### Insurance Company Table

Select Web Client > Tables > Business Office > Insurance Companies > Select Insurance > Page 2

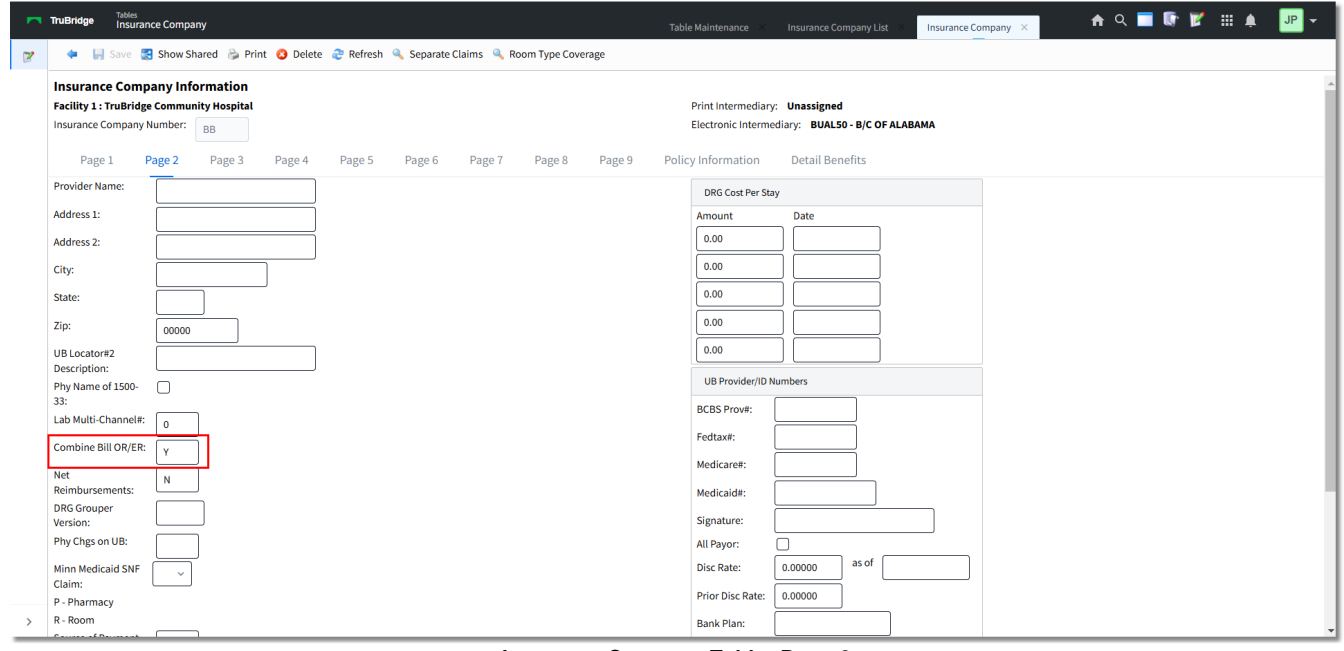

Insurance Company Table, Page 2

• Combine Bill OR & ER: This field should be answered with a Y for all Financial Classes that require OR and ER charges to be combined or that require Revenue Centers to be summarized.

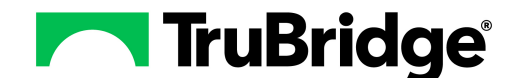

Select Web Client > Tables > Business Office Tab > Insurance Companies > Select Insurance > Page 6

| Г | TruBridge Insurance Company                                                                             | Table Maintenance 💠 Insurance Company List 🗧 Insurance Company 🗙 🛖 🔍 🔲 🕼 📂 🗰 🌲 💷 💌 |
|---|----------------------------------------------------------------------------------------------------|------------------------------------------------------------------------------------|
| 2 | 💠 📙 Save 🛃 Show Shared 🝃 Print 🔇 Delete 🎅 Refresh 🔍 Separa                                              | ate Claims 🔍 Room Type Coverage                                                    |
|   | Insurance Company Information<br>Facility 1 : TruBridge Community Hospital<br>Insurance Company Number: | Print Intermediary: Unassigned<br>Electronic Intermediary: BUAL50 - B/C OF ALABAMA |
|   | Page 1 Page 2 Page 3 Page 4 Page 5 Page 6                                                               | Page 7 Page 8 Page 9 Policy Information Detail Benefits                            |
|   | Semi-Priv Rate: 0.00 Date:                                                                              | Break out rev cntr:                                                                |
|   | Future Rate: 0.00 Date:                                                                                 | Contractual Method: N                                                              |
|   | Prior Rate: 0.00                                                                                        | Report Group Code:                                                                 |
|   | LA Mandated Service Charge:                                                                             | SOP (ANSI): BL                                                                     |
|   | D - Day 0.00 Per: ~                                                                                     | Send Qual/ID:                                                                      |
|   | Inpatient Rehab PPS?: CMG Summary Code:                                                                 | EB Misc 1:                                                                         |
|   | Contract Management Code: WD                                                                            | EB Misc 2:                                                                         |
|   | Auto Crossover: Form Code:                                                                              | NPI Only?:                                                                         |
|   | Keep EOB Information:                                                                                   | Coverage Form Code:                                                                |
|   | Use ERA Reject Codes:                                                                                   | New York Medicaid                                                                  |
|   | Combine Summary Codes                                                                                   | Locator Code:                                                                      |
|   | Base Code:                                                                                              | Clinic Specialty:                                                                  |
|   |                                                                                                    | Category of Service:                                                               |
|   |                                                                                                    | 3M All Payor Code:                                                                 |
|   |                                                                                                    | Misc                                                                               |
|   |                                                                                                    | KidMed:                                                                            |
| > | Misc                                                                                                    | Revenue Reclassification Code:                                                     |

Insurance Company Table, Page 6

• Break out rev cntr.: For those insurance companies that reimburse based on CPT, this field will need to be selected. If a Revenue Center has been specified in the Grouper Procedure Detail screen, the system will pull the HCPC from the Grouper to the Detail Charges screen along with the dollar amount associated with that Summary Code. If there are two HCPCs, the dollar amount will pull to the first HCPC and a quantity of 1 with no charges to the second HCPC. If an item is charged that has a CPT code loaded in the Item Master, this will pull to a separate charge line.

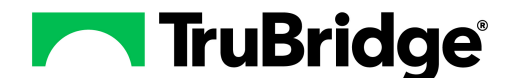

## Charge Summary Code Table

Select Web Client > Tables > Business Office Tab > Charge Summary Codes > <u>Select Summary Code</u>

| <b></b> 1 | ruBridge Tables<br>Charge S | ummary Codes List           | Table Maintenance                  | Charge Summary Codes List | x 🔒 수 🔲 🕼 🗭 🏭 🌲 🔐 🕶 |
|-----------|-----------------------------|-----------------------------|------------------------------------|---------------------------|---------------------|
| R         | 💠 🛛 🛃 Show Sha              | red 🗞 Print 🔇 Delete 🚽 Save |                                    |                           |                     |
| F         | acility 1 : TruBridge       | Community Hospital          |                                    |                           |                     |
|           | Charge Level Table          |                             |                                    |                           |                     |
|           | Charge Code: 42             |                             |                                    |                           |                     |
|           | Page 1 F                    | Page 2                      |                                    |                           |                     |
|           | Description:                | OR SERVICES                 | Subject to NY Surcharge:           |                           |                     |
|           | I/P Revenue GL#:            | 00000000                    | Insurance Claims: M X B/C          | Com                       |                     |
|           | O/P Revenue GL#:            | 00000000                    | Place of Service:                  |                           |                     |
|           | E/R Revenue GL#:            | 00000000                    | Type of Service:                   |                           |                     |
|           | Employee Rev GL#:           | 00000000                    | Executive Information Column:      |                           |                     |
|           | Other Revenue GL#:          | 00000000                    | Non_Billable F/C:                  |                           |                     |
|           | Covered by Ins?             |                             |                                    |                           |                     |
|           | UB Revenue Code:            | 360                         | Medicare Prov#:                    |                           |                     |
|           | Current DRG RCC:            | 3.53091 as of 01/01/1990    | Medicaid Prov#:                    |                           |                     |
|           | Previous DRG RCC:           | as of                       | B/C Prov#:                         |                           |                     |
|           | Summarize O/P Ins?          | N M X B C W S               | Misc Use:                          |                           |                     |
|           | Include in DRG Rep:         | Y M X B C                   | Other Revenue Codes                |                           |                     |
|           | Print Qty on UB?            | Y                           | F/C Rcode F/C Rcode                | F/C Rcode                 |                     |
|           | Adjustment Charge:          | 0                           |                                    |                           |                     |
|           | Associated Physicia         | n Charge                    |                                    |                           |                     |
|           | Normal Phy#:                |                             | Need HCPC Codes: Y ~ Rev Center: O | J                         |                     |
| >         | Normal Phy Charge:          |                             |                                    |                           |                     |

Charge Summary Code Table

• Need HCPC Codes: Rev Center: Select a Y from the drop-down to allow the HCPC's loaded in the Grouper screen to pull to the UB when the Combine Bill OR & ER field from the Insurance Company table page 2 is answered Y. Enter N to not allow the HCPC from Grouper screen to pull to the UB; however; the CPT code, if loaded, from an item will pull. Enter S to allow charge items without CPT code(s) loaded to pull to a separate line of detail on the UB and not combine with any other summary code. The Rev Center field will allow any summary code to be assigned a revenue center.

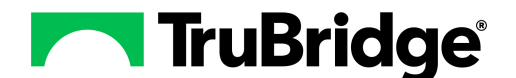

# Example 1

In this example, the HCPC's listed will break into three separate summary codes in the Detail Charges screen. The first HCPC will pull to the OR summary code. The second HCPC listed will pull to the Other Surgery Summary code. The third HCPC listed will pull to the ER summary code.

Select Web Client > System Menu > Hospital Base Menu > Patient Account # > Medical Records > Grouper > <u>Procedures</u>

| -                      | TruBridge                     | <sup>Charts</sup><br>Procedures                                                               |                                                  |                        |                |                      |          |                                         |                             | Cha   | ts × REEL                               | D GRACE ELLEN $\times$ |       | 🕈 ৭ 🗖      | •  | 7        | : .  | JP 🗸 |
|------------------------|-------------------------------|-----------------------------------------------------------------------------------------------|--------------------------------------------------|------------------------|----------------|----------------------|----------|-----------------------------------------|-----------------------------|-------|-----------------------------------------|------------------------|-------|------------|----|----------|------|------|
| REED<br>Pt Typ<br>BMI: | GRACE ELLI<br>e: 3<br>0 kg/m2 | EN Account: 358174 Birth Sex: F<br>Service Code: ER Financial Cla<br>BSA: 0.00 m2 Admit Weigh | F Admin Gender: Female<br>ass: BB<br>ht: 0.00 kg | DOB: 06/19/1943        | Age: <b>81</b> | MR#: 00<br>Service D | 0312 /   | Attending Phy<br><b>/04/2019 - 10</b> , | : BROWN ALIO<br>04/2019 Di: | SEC 1 | otal Charges:<br>Bill Date: <b>10/0</b> | \$3,558.70<br>4/2019   |       |            |    |          |      |      |
|                        | 😗 Ne                          | w Procedure 🛛 📝 Edit 🔇 Delete 🧧 C                                                             | Compute 🥝 Finish 💲 Patier                        | nt's Physicians 🛛 📓 PD | F 🚨 Accou      | int Detail           | 🛓 Charge | d CPT 🛭 🚸 Cl                            | nange Order                 |       |                                         |                        |       |            |    |          |      |      |
| 4                      | Proced                        | ures                                                                                          |                                                  |                        |                |                      |          |                                         |                             |       |                                         |                        |       |            |    |          |      |      |
| 8                      | Procedu                       | ures ~                                                                                        |                                                  |                        |                |                      |          |                                         |                             |       |                                         |                        |       |            | _  |          |      |      |
| 4                      |                               | Rank 💠 ICD9 💠 ICD10 💠                                                                         | Description                                      |                        |                | \$ Date              | ¢        | нсрс                                    | \$ Mod \$                   | Mod 💠 | Mod 🔶 Mo                                | od 🌲 Physician         | ÷ 1   | Physician  | \$ | Rev Cntr | ф мо | е ф  |
| 4                      | 0                             | PRIN                                                                                          | CLTX DSTL FIBULAR FX LAT N                       | IALLS W/O MANJ         |                | 10/0                 | 4/2019   | 27786                                   |                             |       |                                         | BROWN ALIC             | E C E | BROWN ALIC | ЕC | 0        |      |      |
| ۲                      | $\Box$                        | 2                                                                                             | EXCISION/CURETTAGE CYST                          | TUMOR FEMUR            |                | 10/0                 | 4/2019   | 27355                                   |                             |       |                                         | BROWN ALIC             | E C E | BROWN ALIC | EC | х        |      |      |
|                        | Ο                             | 3                                                                                             | SIMPLE REPAIR SCALP/NECH                         | AX/GENIT/TRUNK 2.50    | CM/<           | 10/0                 | 4/2019   | 12001                                   |                             |       |                                         | BROWN ALIC             | E C E | BROWN ALIC | EC | E        |      |      |
|                        |                               |                                                                                               |                                                  |                        |                |                      |          |                                         |                             |       |                                         |                        |       |            |    |          | ·    |      |

Grouper, Procedures

The first three lines on the Detail Charges screen reflect the HCPC codes loaded in the Grouper Procedures screen. The HCPC code pulls to the Description field. The dollar amounts associated with each summary code will pull to the correct lines. If the summary code also has an item charged with a CPT code loaded in the item master, the charge and associated dollar amount will pull to a separate line. In this example, 27786 is the HCPC for summary code 42 and 99281 is the CPT code for summary code 42. The pound sign (#) in the description field represents there is a CPT code present on the item.

### **Revenue Centers**

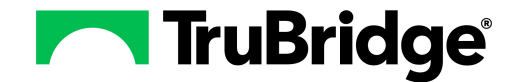

Select Web Client > System Menu > Hospital Base Menu > Patient Account # > Insurance > Claim > <u>Detail</u> <u>Charges</u>

| <b>-</b> 1 | uBridge System I<br>Syster | Menu<br>m Menu            |            |                |            |       |                |              |                  | <b>ନ</b> ଦ 🔳       | 🕼 😰 III 🌲 💷 👻 |
|------------|----------------------------|---------------------------|------------|----------------|------------|-------|----------------|--------------|------------------|--------------------|---------------|
|            | ÷                          |                           |            |                |            |       | spital         |              |                  | Signed On Emp: XXX |               |
|            | Marian Ce                  | e System - Detail Charges |            |                |            |       |                |              |                  |                    |               |
|            | Rev Co                     | odes C                    | OB Pmt A   | dditional Mods | Next Page  |       | Previous Page  |              | Delete Charges   | Anesthesia         |               |
|            | Patient: 35                | 58174 REED G              | RACE ELLEN |                | Insurance: | BB    | BLUE CROSS BLU | JE SHIELD OP |                  |                    |               |
|            | Code                       | Description               | Date       |                | Physician  |       | Qty            | CPT          | MODS             | Charges            | Non-Cov       |
|            | 42                         | 27786 OR SE               | 10/04/19   |                | ]          | 1     | 00             | ]            |                  | 17.00              |               |
|            | ОТ                         | 27355 OTHER               | 10/04/19   | j [            | ]          | 1     | 00             | j            |                  | 500.00             |               |
|            | 36                         | 12001 EMERG               | 10/04/19   |                | ]          | 1     | 00             | )            |                  | 175.00             |               |
|            | 46                         | #250514ER 9               | 10/04/19   |                | ]          | 1     | 00             | ]            |                  | 659.00             |               |
|            | 02                         | ROOM CHG-S/PV             | 10/04/19   |                |            | 1     | 00             | ]            |                  | 539.00             |               |
|            | 42                         | #1900501EME               | 10/04/19   |                | ]          | 1     | 00             | ]            |                  | 175.00             |               |
|            |                            |                           |            |                |            |       |                | Į            |                  |                    |               |
|            |                            |                           |            |                | J          |       |                | ļ            |                  |                    |               |
|            |                            |                           |            |                |            |       |                |              |                  |                    |               |
|            |                            |                           |            |                |            |       |                | J            |                  |                    |               |
|            |                            |                           |            |                |            |       |                |              | Blood:           | 2065.00            |               |
|            | Blood Furn:                |                           | Replaced:  | Not-Rep:       |            | Rate: |                |              | TOTAL.           | 2005.00            |               |
|            | Denied Chg                 | s:                        |            |                | _          |       |                |              |                  |                    |               |
|            | Deductible:                |                           |            | Med Nec I      | Days:      | Total | 5              |              | Drint Example    |                    |               |
|            | Blood Deduc                |                           |            | Ready to E     | ,          |       |                |              | Flort Bill?      |                    |               |
|            | Expected Pa                | 2065.00                   |            | LIB Bill Ty    | ne:        | 24    |                |              | Print Crossover? |                    |               |
| >          | Expected Fe                | 2005.00                   |            | OB biii 19     | PO .       | 51    |                |              |                  |                    |               |

Insurance System - Detail Charges

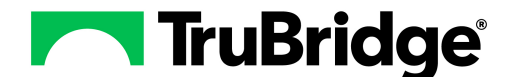

## Example 2

In this example, a revenue center was not specified on the HCPC codes entered. When the insurance claim is generated, the system will look at all charges on the patient's Account Detail and use the first Summary Code listed.

Select Web Client > System Menu > Hospital Base Menu > Patient Account # > Medical Records > Grouper > <u>Procedures</u>

|        | TruBridge  | Charts<br>Procedures   |                       |                   |                       |           |          |              |               |            |          |         | ts ×       | REED GRAC          | e ellen ×  |      | 角 ০       |       | r 7    |       | ļ.  | JP 👻 |
|--------|------------|------------------------|-----------------------|-------------------|-----------------------|-----------|----------|--------------|---------------|------------|----------|---------|------------|--------------------|------------|------|-----------|-------|--------|-------|-----|------|
| REED   | GRACE ELLE | N Account: 358174      | Birth Sex: F Admin    | Gender: Female    | DOB: 06/19/1943       | Age: 81   | MR#      | 000312       | Attending P   | hy: BROV   | NN ALICE | c i     | fotal Char | ges: <b>\$3,55</b> | 8.70       |      |           |       |        |       |     |      |
| Pt Typ | 2:3        | Service Code: ER       | Financial Class: BB   |                   |                       |           | Serv     | ice Dates: 1 | 0/04/2019 - 1 | 10/04/2019 | Disc     | Cd: H I | Bill Date: | 10/04/2019         | Ð          |      |           |       |        |       |     |      |
| BMI:   | 0 kg/m2    | BSA: 0.00 m2           | Admit Weight: 0.00 kg | :                 |                       |           |          |              |               |            |          |         |            |                    |            |      |           |       |        |       |     |      |
|        | 🗘 Ne       | w Procedure 🛛 📝 Edit 🙁 | Delete 🛅 Compute (    | 💈 Finish  🤱 Patie | nt's Physicians 🛛 🗃 P | DF 🤱 Acco | unt Deta | ail 🚨 Charg  | ged CPT 🛛 🚸   | Change Or  | rder     |         |            |                    |            |      |           |       |        |       |     |      |
| 4      | Proced     | ures                   |                       |                   |                       |           |          |              |               |            |          |         |            |                    |            |      |           |       |        |       |     |      |
| 8      | Procedu    | ires ~                 |                       |                   |                       |           |          |              |               |            |          |         |            |                    |            |      |           |       |        | _     |     |      |
| 4      |            | Rank 💠 ICD9 💠          | ICD10 💠 Descrip       | tion              |                       |           | ¢        | Date         | НСРС          | \$ I       | Mod 💠    | Mod 💠   | Mod 💠      | Mod 💠              | Physician  | ¢    | Physiciar | n ¢   | Rev Ci | ntr 💠 | MCE | ¢    |
|        | 0          | PRIN                   | CLOSED                | TX TALUS FRACTUR  | E W/O MANIPULATION    | I         |          | 10/04/2019   | 28430         |            |          |         |            |                    | BROWN ALIO | CE C | WEINACK   | ER EL |        |       |     |      |
| S      | Ο          | 2                      | EXC LES               | SION TENDON SHEAT | H/CAPSULE W/SYNVC     | T FOOT    |          | 10/04/2019   | 28090         |            |          |         |            |                    | BROWN ALIC | CE C | WEINACK   | ER EL |        |       |     |      |
|        | $\Box$     | 3                      | SIMPLE                | REPAIR SCALP/NECI | AX/GENIT/TRUNK 2.5    | 5CM/<     |          | 10/04/2019   | 12001         |            |          |         |            |                    | BROWN ALIC | CEC  | WEINACK   | ER EL |        |       |     |      |
|        |            |                        |                       |                   |                       |           |          |              |               |            |          |         |            |                    |            |      |           |       |        |       |     |      |

Grouper, Procedures

The HCPC's will pull to three different lines of detail, but the summary code associated will be the same. The dollar amount for the OR and ER charge will pull to the first line of detail.

Select Web Client > System Menu > Hospital Base Menu > Patient Account # > Insurance > Claim > <u>Detail</u> <u>Charges</u>

| uBridge System M<br>System | <sup>tenu</sup><br>n Menu |                  |                |                |             |                |             |                  | 🔒 વ 🗖              | 🕼 🕅 🖩 🖌 🚦 |
|----------------------------|---------------------------|------------------|----------------|----------------|-------------|----------------|-------------|------------------|--------------------|-----------|
|                            |                           |                  |                | TruBri         | dge Communi | y Hospital     |             |                  | Signed On Emp: XXX |           |
| The Insurance              | System - Detail Ch        | arges            |                |                |             |                |             |                  |                    |           |
| Rev Cor                    | des                       | COB Pmt          | Additional Mod | ds Next Paç    | le          | Previous Page  |             | Delete Charges   | Anesthesia         |           |
| Patient: 35                | 8174                      | REED GRACE ELLEN |                | Insurance:     | BB          | BLUE CROSS BLU | E SHIELD OF | P                |                    |           |
| Code                       | Descr                     | iption E         | ate            | Physician      |             | Qty            | CPT         | MODS             | Charges            | Non-Cov   |
| 32                         | 28430 OPERA               | 10/04/19         |                |                |             | 1.00           |             |                  | 3502.80            |           |
| 32                         | 28090 OPERA               | 10/04/19         |                |                |             | 1.00           |             |                  |                    |           |
| 32                         | 12001 OPERA               | 10/04/19         |                |                |             | 1.00           |             |                  |                    |           |
| 78                         | AZMACORT IN               | 10/04/19         |                |                |             | 1.00           |             |                  | 47.70              |           |
| 73                         | #3600008ANK               | 10/04/19         |                |                |             | 1.00           |             |                  | 135.00             |           |
|                            |                           |                  |                |                |             |                |             |                  |                    |           |
|                            |                           |                  |                |                |             |                |             |                  |                    |           |
|                            |                           |                  |                |                |             |                |             |                  |                    |           |
|                            |                           |                  |                |                |             |                |             |                  |                    |           |
|                            |                           |                  |                |                |             |                |             |                  |                    |           |
|                            | _                         |                  |                |                |             |                |             | Blood:           |                    |           |
| Blood Furn:                |                           | Replaced:        |                | Not-Rep:       | Rate:       |                |             | IOTAI            |                    |           |
| Denied Chgs                |                           |                  |                |                |             |                |             |                  |                    |           |
| Deductible:                |                           |                  |                | Med Nec Days:  |             | Totals         |             | Drint Course 7   |                    |           |
| Blood Deduct               | t _                       |                  |                | Ready to bill? |             |                |             | Flort Bill?      |                    |           |
| Expected Pa                | Nr.                       | 3685.50          |                | UB Bill Type : | 131         |                |             | Print Crossover? |                    |           |
| Expected Pay               | y.                        | 3003.30          |                | ob biii type.  | 131         |                |             |                  |                    |           |

Insurance System - Detail Charges

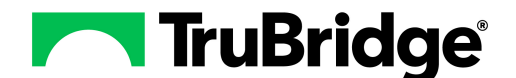

# Example 3

In this example, Break Out Revenue Center on page 6 of the Insurance Company table is selected. There are two emergency room charges with the same Summary Code. One of the charges has a CPT loaded in the item master and the other does not. There is a HCPC coded in the grouper with a revenue center for the emergency room.

Select Web Client > System Menu > Hospital Base Menu > Patient Account # > Medical Records > Grouper > <u>Procedures</u>

| -      | TruBridge   | Charts<br>Procedures |                 |                 |            |             |            |           |        |             |        |             |         |          |       | arts ×     | REED GRAC    | e ellen × |      | A      | ৎ 🗖       | <b>(</b> | <b>/</b> 11 | : . | JP 👻 |   |
|--------|-------------|----------------------|-----------------|-----------------|------------|-------------|------------|-----------|--------|-------------|--------|-------------|---------|----------|-------|------------|--------------|-----------|------|--------|-----------|----------|-------------|-----|------|---|
| REED   | GRACE ELLEN | Account: 358174      | Birth Sex: F    | Admin Gender:   | Female     | DOB: 0      | 06/19/1943 | Age: 81   | MR     | #: 000312   | 2 Ati  | tending Ph  | y: BRO  | WN ALICE | c     | Total Cha  | rges: \$3,55 | 8.70      |      |        |           |          |             |     |      |   |
| Pt Typ | e: 3        | Service Code: ER     | Financial Class | BB              |            |             |            |           | Ser    | vice Dates: | 10/04  | 4/2019 - 10 | /04/201 | 9 Disc   | Cd: H | Bill Date: | 10/04/201    | 9         |      |        |           |          |             |     |      |   |
| BMI:   | 0 kg/m2     | BSA: 0.00 m2         | Admit Weight:   | 0.00 kg         |            |             |            |           |        |             |        |             |         |          |       |            |              |           |      |        |           |          |             |     |      |   |
|        | 😗 New F     | Procedure 📝 Edit 🔞   | Delete 📙 Con    | npute 🥝 Finish  | 🤱 Patie    | nt's Physic | ians 🗃 PD  | F 🤱 Accoi | unt De | tail 🤱 Cl   | harged | СРТ         |         |          |       |            |              |           |      |        |           |          |             |     |      |   |
| 4      | Procedure   | res                  |                 |                 |            |             |            |           |        |             |        |             |         |          |       |            |              |           |      |        |           |          |             |     |      |   |
| 8      | Procedures  | 15 ¥                 |                 |                 |            |             |            |           |        |             |        |             |         |          |       |            |              |           |      |        |           | _        |             |     |      |   |
| 4      |             | Rank 💠 ICD9 🌲        | ICD10 \$        | Description     |            |             |            |           | ¢      | Date        | \$     | НСРС        | ¢       | Mod 💠    | Mod 💠 | Mod 👙      | Mod 💠        | Physician | \$   | Physic | cian      | \$ Re    | v Cntr      | ф м | CE ( | þ |
| -      |             | PRIN                 |                 | EXCISION NAIL M | IATRIX PER | MANENT R    | EMOVAL     |           |        | 10/04/20    | 19     | 11750       |         |          |       |            |              | BROWN ALI | CE C | WEINA  | ACKER EL. | Е        |             |     |      |   |
| 8      |             |                      |                 |                 |            |             |            |           |        |             |        |             |         |          |       |            |              |           |      |        |           |          |             |     |      |   |

#### Grouper, Procedure

The first line in Detail Charges shows the system pulled the HCPC from the Grouper along with the dollar amount associated with that Summary Code. If there had been two HCPCs coded, then the dollar amount would pull to the first HCPC with a quantity of 1 with no charges to the second HCPC. The second line shows the emergency room charge with the CPT that was loaded in the Item Master and its associated dollar amount.

### **Revenue Centers**

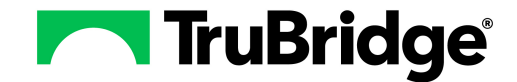

Select Web Client > System Menu > Hospital Base Menu > Patient Account # > Insurance > Claim > <u>Detail</u> <u>Charges</u>

| ruBridge System<br>Syster | <sup>Menu</sup><br>n Menu |                  |            |           |            |           |               |               |      |               | <b>ନ</b> ସ 🗖     | I 🕼 💕 🌐 🌲 🛛 🖓 |
|---------------------------|---------------------------|------------------|------------|-----------|------------|-----------|---------------|---------------|------|---------------|------------------|---------------|
|                           |                           |                  |            |           | TruBr      | dge Commu | nity Hospital |               |      |               | Signed On Emp: X |               |
| Marian Insurance          | e System - Detail C       | Charges          |            |           |            |           |               |               |      |               |                  |               |
| Rev Co                    | des                       | COB Pmt          | Additional | Mods      | Next Pa    | le        | Previous      | Page          | D    | elete Charges |                  |               |
| Patient: 3                | 59067                     | REED GRACE ELLEN |            |           | Insurance: | BB        | BLUE CROS     | SS OF ALA-O/P |      |               |                  |               |
| Code                      | Desc                      | cription         | Date       |           | Physician  |           | Qty           | r CI          | PT   | MODS          | Charges          | Non-Cov       |
| 46                        | 11750 EMERG               | 01/15/25         |            |           |            |           | 1.00          |               |      |               | 184.00           |               |
| 46                        | #1900515EME               | 01/15/25         |            |           |            |           | 1.00          | 992           | 281  |               | 132.00           |               |
| 44                        | CENTRAL SUF               | PL 01/15/25      |            |           | ]          |           | 1.00          |               |      |               | 45.00            |               |
| 78                        | TAC 4% SOLN               | 01/15/25         |            |           |            |           | 1.00          |               |      |               | 58.90            |               |
|                           |                           |                  |            |           | ]          |           |               |               |      |               |                  |               |
|                           |                           |                  |            |           |            |           |               |               |      |               |                  |               |
|                           |                           |                  |            |           | _          |           |               |               |      |               |                  |               |
|                           |                           |                  |            |           | 4          |           |               |               |      |               |                  |               |
|                           |                           |                  |            |           | $\exists$  |           |               |               |      |               |                  |               |
|                           |                           |                  |            |           |            |           |               |               |      | Direct        |                  |               |
|                           | _                         |                  |            |           |            |           |               |               |      | Total:        |                  |               |
| Blood Furn:               | Ļ                         | Replaced:        |            | Not-Rep:  |            | Rate:     |               |               |      | Total.        |                  |               |
| Denied Chg                | s:                        |                  |            |           | David      |           | Table         |               |      |               |                  |               |
| Deductible:               | -+                        |                  |            | Ready to  | Bill2      |           | Iotais        |               | Prin | t Form2       |                  |               |
| Co-Pav                    |                           |                  |            | Coinsura  | nce:       |           |               |               | Elec | ct. Bill? 🗆   |                  |               |
| Expected Pa               | av:                       | 419.90           |            | UB Bill T | VDe :      | 131       |               |               | Prin | t Crossover?  |                  |               |
|                           |                           |                  |            |           |            |           |               |               |      |               |                  |               |

Insurance System - Detail Charges